## Initial page of offer.

| <i>(E)</i> Proce | ess Bi                     | ds - WBSCM Portal - Windows Internet Explo                                                                                 | orer                                            |                                                          |                                     |                     |                     |                     |                    |                     | _ 8 ×        |
|------------------|----------------------------|----------------------------------------------------------------------------------------------------|-------------------------------------------------|----------------------------------------------------------|-------------------------------------|---------------------|---------------------|---------------------|--------------------|---------------------|--------------|
| File Ed          | dit V                      | /iew Favorites Tools Help                                                                                                  |                                                 |                                                          |                                     |                     |                     |                     |                    |                     |              |
| 60               | ) -                        | https://wbscmint.wbscm.usda.gov/irj/servlet/                                                                               | prt/portal/prteventna                           | ame/Navigate/prtroot/pcd!                                | 3aportal_content!2fgov.usda.wb:     | :cm.wbscm!2fgo      | v.usda.wbsci 💌      | 😵 Certificate Err   | or 👍 🗙 Live Search |                     | <b>ρ</b> -   |
| 🙀 🏟              | 6                          | Process Bids - WBSCM Portal                                                                                                |                                                 |                                                          |                                     |                     |                     |                     | 🙆 • 🔊 •            | 🖶 🔹 🔂 Page 🔹        | 💮 Tools 🔹 »  |
| Proc             | cess                       | Bid<br>old Delete Check Refresh                                                                                            |                                                 |                                                          |                                     |                     |                     |                     |                    |                     | <u>Help</u>  |
| Do               | m Co                       | mmodity Inv: Name AG-DPPC-S-11-0644-P000                                                                                   | 2 Number 200000                                 | 2779 External Version                                    | n Number 3                          |                     |                     |                     |                    |                     |              |
| Tip:             | (1) Yo<br>(2) Yo<br>isplay | u can enter values directly in the tables and press<br>ou cannot submit bids directly on items with condition<br>Documents | Submit button on the<br>nal pricing, or items v | top, or you can go to the d<br>with required attributes. | etails of each item by clicking the | tem number or d     | letail icon and the | en submit your bid. |                    |                     |              |
| Item (           | Overv                      | iew                                                                                                    |                                                 |                                                          |                                     |                     |                     |                     |                    |                     |              |
| ▶ <u>Finc</u>    | litem                      | 1                                                                                                    |                                                 |                                                          | Cubmitted                           | Attachmonto         | Natas               |                     |                    |                     |              |
| Item             |                            | Description                                                                                                    | Item Category                                   | Product Category                                         | Quantity                            | (buyer/me)          | (buyer/me)          |                     | Price              | Required            | Action       |
| <u>10</u>        | CHEES                      | SE, PROCESSED                                                                                                    |                                                 |                                                          |                                     | <u>o</u> / <u>o</u> | <u>0 / 0</u>        |                     |                    |                     | ۹,           |
| <u>20</u>        | CHE                        | ESE BLEND AMER SKM LVS-12/2 LB                                                                                             |                                                 |                                                          |                                     | <u>o</u> / <u>o</u> | <u>0 / 0</u>        |                     |                    |                     | ۹,           |
| <u>30</u>        | c                          | OFFSHORE: AGAT GU                                                                                                    |                                                 |                                                          |                                     | <u>0</u> / <u>0</u> | <u>0 / 0</u>        |                     |                    |                     | ۹,           |
| <u>40</u>        |                            | CHEESE BLEND AMER SKM LVS-12/2 LB                                                                                          | Material                                        | CHEESE, PROCESSED                                        | 158,400.000 US pounds               | <u>o</u> / <u>o</u> | <u>o</u> / <u>o</u> |                     | USDN Per           | On 12/15/2011       | ، ا          |
| 1 Me             | ssage                      | A bid was already created for the bid invitation                                                                           | n/reverse suction                               |                                                          |                                     |                     |                     |                     | Legend : 🔍 Displ   | ay item details 🔏 ( | Change price |
| Close            | e                          | , , , , , , , , , , , , , , , , , , , ,                                                                                    |                                                 |                                                          |                                     |                     |                     |                     |                    |                     |              |
|                  |                            |                                                                                                    |                                                 |                                                          |                                     |                     |                     |                     |                    |                     |              |
|                  |                            |                                                                                                    |                                                 |                                                          |                                     |                     |                     |                     |                    |                     |              |
|                  |                            |                                                                                                    |                                                 |                                                          |                                     |                     |                     |                     |                    |                     |              |
|                  |                            |                                                                                                    |                                                 |                                                          |                                     |                     |                     |                     |                    |                     |              |
|                  |                            |                                                                                                    |                                                 |                                                          |                                     |                     |                     |                     |                    |                     |              |
|                  |                            |                                                                                                    |                                                 |                                                          |                                     |                     |                     |                     |                    |                     |              |
|                  |                            |                                                                                                    |                                                 |                                                          |                                     |                     |                     |                     | 📃 📃 🧐 Local intr   | anet                | 💐 100% 🔻 🎢   |
| 樻 Start          |                            | 🧉 🎇 🅼 🕞 🔹 🛛 🤤 2 Microsoft 📲 💽                                                                                              | 3 Microsoft                                     | 🕴 untitled - Paint 🛛 🌈 2                                 | Internet                            | 🛛 🔤 Docume          | ent1   屆 M          | licrosoft Po        |                    | 🗊 🗞 🔜 🔜 🔝 🔘         | 🏂 12:09 PM   |

Entering a price on this item overview screen To enter a price delivered to the U.S. port, represents a delivered price to the final select the conditions icon (ie, handshake) destination. Process Bids - WBSCM Portal - Windows Internet Explorer \_ 8 × File Edit View Favorites Tools Help ρ-🌔 🕞 🖓 The provide the provided in the provided of the provided of the provi 🚹 🔹 🔝 🔹 🖶 🔹 🔂 Page 🔹 🎯 Tools 🔹 🊖 🏤 🟉 Process Bids - WBSCM Portal Process Bid Help Submit Hold Delete Check Refresh Dom Commodity Inv: Name AG-DPPC-S-11-0644-P0002 Number 2000002779 External Version Number 3 General Data Item Data Tip: (1) You can enter values directly in the tables and press Submit button on the top, or you can go to the details of each item by clicking the item number or detail icon and then submit your bid. (2) You cannot submit bids directly on items with conditional pricing, or items with required attributes. Display Documents Item Overview Find Item Submitted Attachments Notes Price Item Description Item Category Product Category Required Action Quantity (buver/me) (buyer/me) 10 CHEESE, PROCESSED <u>0 / 0</u> <u>0</u> / <u>0</u> 20 CHEESE BLEND AMER SKM LVS-12/2 LB 0/0 0/0 30 OFFSHORE: AGAT GU <u>o / o</u> <u>0 / 0</u> چ چ 40 CHEESE BLEND AMER SKM LVS-12/2 LB Material CHEESE, PROCESSED 158,400.000 US pounds <u>0 / 0</u> <u>0 / 0</u> 0.2553 USDN Per On 12/15/2011 Legend : 🔍 Display item details 🗞 Change price 1 Message 0 A bid was already created for the bid invitation/reverse auction Close Second Second Second 💐 100% 🔻 🟄 Start 🛛 🏉 🎇 🏦 😥 🔌 🧕 2 Microsoft ... 🗸 💽 3 Microsoft ... 🗸 🦉 untitled - Paint 🛛 🌈 2 Internet ... 🗸 📳 Calculator 🛛 🗐 Document1 - ... 🛛 🔞 Microsoft Pow... [ 🗿 🍓 🏹 💿 🕢 🔍 🔍 🛒 🛒 🧖 🧶 💈 12:10 PM

In this example, the first line "Price/Contract Bid" is the price entered on the previous screen and is the offeror's price to deliver the product to the final offshore destination

| 🖉 Process Bids - WBSCM Porta - Windows Internet Explorer                                            |                                     |                                  |                     |            |                   | _8×                |
|----------------------------------------------------------------------------------------------------|-------------------------------------|----------------------------------|---------------------|------------|-------------------|--------------------|
| File Edit View Favorites Tools Help                                                                 |                                     |                                  |                     |            |                   |                    |
| C                                                                                                   | troot/pcd!3aportal_content!2fgov.us | sda.wbscm.wbscm!2fgov.usda.wbsci | 😵 Certificate Error | 4 X Live S | earch             | P -                |
| 😪 🕸 🖉 Process Bids - WBSCM Portal                                                                   |                                     |                                  |                     |            | 🛯 👻 🖶 🛨 🔂 Pa      | age 🕶 🌀 Tools 👻 "  |
|                                                                                                    |                                     |                                  |                     |            |                   |                    |
| Process Bid                                                                                         |                                     |                                  |                     |            |                   | Help               |
| Submit Hold Delete Check Refresh                                                                    |                                     |                                  |                     |            |                   |                    |
|                                                                                                    |                                     |                                  |                     |            |                   |                    |
| Dom Commodity Inv: Name AG-DPPC-S-11-0644-P0002 Number 2000002779 Externa                           | al Version Number 3                 |                                  |                     |            |                   |                    |
| General Data Item Data                                                                              |                                     |                                  |                     |            |                   |                    |
| Basic Data   Schedule Lines   Information from Purchaser   My Notes   Conditions   Partner/Delivery | Address                             |                                  |                     | < Back     | Continue > Bac    | k to Item Overview |
| Item Detail 40: CHEESE BLEND AMER SKM LVS-12/2 LB                                                   |                                     |                                  |                     |            |                   |                    |
| Overview of Conditions                                                                              |                                     |                                  |                     |            |                   |                    |
| Condit. Type                                                                                        | Amount                              | Price Unit                       | Unit                | Valid From | Valid To          | Actions            |
| Price(Contract/Bid)                                                                                 | 0.2553 USDI                         | Per 1                            | US pound            | 03/05/2012 | 12/31/9999        | J] 🔟 🔟             |
|                                                                                                    | 0.00                                |                                  |                     |            |                   |                    |
|                                                                                                    | 0.00                                |                                  |                     |            |                   | Ū <b>D</b>         |
|                                                                                                    | 0.00                                |                                  |                     |            |                   | Ū <b>L</b>         |
|                                                                                                    | 0.00                                |                                  |                     |            |                   | Ū <b>Ū</b>         |
|                                                                                                    | 0.00                                |                                  |                     |            |                   | ā <b>L</b>         |
|                                                                                                    | 0.00                                |                                  |                     |            |                   | Ō <b>L</b>         |
|                                                                                                    | 0.00                                |                                  |                     |            |                   | ā <b>L</b>         |
|                                                                                                    | 0.00                                |                                  |                     |            |                   | Ō <b>D</b>         |
|                                                                                                    | 0.00                                |                                  |                     |            |                   | Ū <b>L</b>         |
| Add New Conditions Insert from Clipboard Delete Clipboard                                           |                                     |                                  |                     |            |                   |                    |
| 1 Message                                                                                           |                                     |                                  |                     |            |                   |                    |
| A bid was already created for the bid invitation/reverse auction                                    |                                     |                                  |                     |            |                   |                    |
| Close                                                                                               |                                     |                                  |                     |            |                   |                    |
|                                                                                                    |                                     |                                  |                     |            | Area for Error Me | essages            |
| 1                                                                                                   |                                     |                                  |                     | Loc        | al intranet       | € 100% -           |
| 🐉 Start 📔 🏉 🎇 🏨 🕼 🥐 👋 🔯 2 Microsoft 🗸 🔀 3 Microsoft 🗸 🦉 untitled - Pair                             | nt 🛛 🌈 2 Internet 🔹 📓 Calc          | ulator 🛛 🔯 Document1 🗍           | Microsoft Pow       | 2 2 3      | 0 🔍 🗞 🖏 💕         | 💽 🥘 🏂 12:11 PM     |

To enter a price to the U.S. port, under the Condit. Type column, select "Offshore Port Costs Object GUID/Inventory Location" from the drop down.

| Process Bids - WBSCM Portal - Windows Internet Explorer                          |                                                |                      |                    |                   |                  |                | 5                  |
|----------------------------------------------------------------------------------|------------------------------------------------|----------------------|--------------------|-------------------|------------------|----------------|--------------------|
| ile Edit View Favorites Tools Help                                               |                                                |                      |                    |                   |                  |                |                    |
| 🔾 💭 👻 🙋 https://wbscmint.wbscm.usda.gov/irj/servlet/prt/portal/prteven           | tname/Navigate/prtroot/pcd!3aportal_content!2f | gov.usda.wbscm.wbscr | m!2fgov.usda.wbsci | 🖌 😵 Certificate E | rror 🍫 🗙 Live S  | Jearch         | <u>۶</u>           |
| A Process Bids - WBS CM Portal                                                   |                                                |                      |                    |                   |                  | 3 - 🖶 - 🕞 B    | age 🗸 🙆 Tools 🖞    |
|                                                                                  |                                                |                      |                    |                   |                  |                | ·····              |
| Process Bid                                                                      |                                                |                      |                    |                   |                  |                | Hel                |
| Submit Hold Delete Check Refresh                                                 |                                                |                      |                    |                   |                  |                |                    |
|                                                                                  |                                                |                      |                    |                   |                  |                |                    |
| Dom Commodity Inv: Name AG-DPPC-S-11-0644-P0002 Number 2000                      | 0002779 External Version Number 3              |                      |                    |                   |                  |                |                    |
| Occurred Data Harr Data                                                          |                                                |                      |                    |                   |                  |                |                    |
| Beneral Data Remoting from Durchasse L Mu Mater J                                |                                                |                      |                    |                   |                  |                |                    |
| Dasic Data   Schedule Lines   information from Purchaser   My Notes   Conditions | Partner/Delivery Address                       |                      |                    |                   | <u>&lt; Back</u> | Continue > Bac | k to Item Overview |
| Dverview of Conditions                                                           |                                                |                      |                    |                   |                  |                |                    |
| Condit. Type                                                                     | Amount                                         |                      | Price Unit         | Unit              | Valid From       | Valid To       | Actions            |
| Price(Contract/Bid)                                                              | 0.2553                                         | USDN 💌               | Per 1              | US pound          | 03/05/2012       | 12/31/9999     | d 🛈 🕞              |
|                                                                                  | 0.00                                           |                      |                    |                   |                  |                | ۵ 🗅                |
| Price(Contract/Bid)                                                              | 0.00                                           |                      |                    |                   |                  |                | Ō 🗅                |
| Offshore Port Costs Object GUID/Inventory Location                               | 0.00                                           |                      |                    |                   |                  |                | Ō 🗋                |
|                                                                                  | 0.00                                           |                      |                    |                   |                  |                | Ō 🗅                |
|                                                                                  | 0.00                                           |                      |                    |                   |                  |                | Ō L                |
|                                                                                  | 0.00                                           |                      |                    |                   |                  |                | Ō <b>L</b>         |
|                                                                                  | 0.00                                           |                      |                    |                   |                  |                | ā 🗖                |
|                                                                                  | 0.00                                           |                      |                    |                   |                  |                | ā 🗅                |
|                                                                                  | 0.00                                           |                      |                    |                   |                  |                | ۵ 🗅                |
| Add New Conditions Insert from Clipboard Delete Clipboard                        |                                                |                      |                    |                   |                  |                |                    |
| 1 Message                                                                        |                                                |                      |                    |                   |                  |                |                    |
| A bid was already created for the bid invitation/reverse auction                 |                                                |                      |                    |                   |                  |                |                    |
| Close                                                                            |                                                |                      |                    |                   |                  |                |                    |
|                                                                                  |                                                |                      |                    |                   |                  |                |                    |
|                                                                                  |                                                |                      |                    |                   | Loc              | cal intranet   | 100%               |
| Start   🌈 🎇 🏨 🕼 🖉 👋 🧔 2 Microsoft 🖣 🔀 3 Microsoft 🗸                              | 🦉 untitled - Paint 🛛 🌈 2 Internet 🔻            | Calculator           | Document1          | 👩 Microsoft Pow   | . 7              | 6 (m. 🐨 🔍 🔜 🐋  |                    |

Under the Location column, select the ellipses (...) from the drop down.

| ocess Bids - WBSCM Portal - Windows Internet Explorer                               |                            |                              |                            |                     |                 |                | _            |
|-------------------------------------------------------------------------------------|----------------------------|------------------------------|----------------------------|---------------------|-----------------|----------------|--------------|
| Edit View Favorites Tools Help                                                      |                            |                              |                            |                     |                 |                |              |
| 🕞 👻 https://wbscmint.wbscm.usda.gov/irj/servlet/prt/portal/prteventnam              | e/Navigate/prtroot/pcd!3aj | portal_content!2fgov.usda.wb | scm.wbscm!2fgov.usda.wbsci | 😵 Certificate Error | 4 🗙 Live Sea    | rch            |              |
| Process Bids - WBSCM Portal                                                         |                            |                              |                            |                     | <u>ه</u> - ه    | 🗸 🚔 🕇 🔂 Pa     | ge 👻 🙆 Tool  |
|                                                                                     |                            |                              |                            |                     |                 |                |              |
| rocess Bid                                                                          |                            |                              |                            |                     |                 |                | !            |
| ubmit Hold Delete Check Refresh                                                     | \                          |                              |                            |                     |                 |                |              |
| Dom Commodity Inv: Name AG-DPPC-S-11-0644-P0002 Number 20000027                     | 79 External Version N      | lumber 3                     |                            |                     |                 |                |              |
| General Data Item Data                                                              |                            |                              |                            |                     |                 |                |              |
| sic Data   Schedule Lines   Information from Purchaser   My Notes   Conditions   Pa | rtner/Delivery Address     |                              |                            |                     | <u>« Back</u> ( | ontinue > Back | to Item Over |
| n Detail 40: CHEESE BLEND AMER SKM LVS-12/2 LB                                      |                            |                              |                            |                     |                 |                |              |
| rview of Conditions                                                                 |                            |                              | <b>D</b>                   | 11.7                |                 |                |              |
| Condit. Type                                                                        | Location                   | Amount                       | Price Unit                 | Unit                | Valid From      | Valid To       | Actions      |
| Celcontracuelo)                                                                     |                            | 0.2555                       | Per 1                      | US pound            | 03/05/2012      | 12/31/9999     | all wy       |
| TSNOTE PORT COSTS Object GUID/INVENTORY Location                                    |                            | 0.0000 051                   | IN Per                     | 1 US pound          | 03/05/2012      | 12/31/9999     |              |
|                                                                                     |                            | 0.00                         |                            |                     |                 |                |              |
| ·                                                                                   |                            | 0.00                         |                            |                     |                 |                |              |
|                                                                                     |                            | 0.00                         |                            |                     |                 |                |              |
|                                                                                     |                            | 0.00                         |                            |                     |                 |                | 0 🗋          |
| ×                                                                                   |                            | 0.00                         |                            |                     |                 |                | 0 0          |
| ×                                                                                   |                            | 0.00                         |                            |                     |                 |                | Ō C          |
| ▼                                                                                   |                            | 0.00                         |                            |                     |                 |                | Ō 🗋          |
|                                                                                     |                            | 0.00                         |                            |                     |                 |                | Ō C          |
| New Conditions Insert from Clipboard Delete Clipboard                               |                            |                              |                            |                     |                 |                |              |
| lessage                                                                             |                            |                              |                            |                     |                 |                |              |
| A bid was already created for the bid invitation/reverse auction                    |                            |                              |                            |                     |                 |                |              |
| ose                                                                                 |                            |                              |                            |                     |                 |                |              |
|                                                                                     |                            |                              |                            |                     |                 |                |              |
|                                                                                     |                            |                              |                            |                     |                 |                |              |
|                                                                                     |                            |                              |                            |                     | Local           | intranet       | 100%         |

In this search window, do not enter any data. Run the search wide open to pull in all available U.S. ports available for this offshore destination.

| 🖉 Pra          | cess    | bids - WBSCM Portal - Windows Internet Explorer                 |                                                                                                    | _ 8 ×                  |
|----------------|---------|-----------------------------------------------------------------|----------------------------------------------------------------------------------------------------|------------------------|
| File           | Edit    | View Favorites Tools Help                                       |                                                                                                    |                        |
| G              | Ð ·     | https://wbscmint.wbscm.usda.gov/irj/servlet/prt/portal/j        | rteventname/Navigate/prtroot/pcdl3aportal_contentl2fgov.usda.wbscm.wbscml2fgov.usda.wbsci 🗹 😵 Certificate Error 🛛 😝 🗙 Live Search | ρ-                     |
| 🖌 (            | \$      | 🔗 Process Bids - WBSCM Portal                                   | 👌 • 🔊 - 🖨 ·                                                                                                    | • 🔂 Page • 🍥 Tools • 🂙 |
|                |         |                                                                 |                                                                                                    |                        |
| Fir            | nd      |                                                                 |                                                                                                    | Help                   |
| Se             | elect   | Location                                                        |                                                                                                    |                        |
| N              | ote: P  | aceholder search with * is possible. Search ignores upper/lower | case speling.                                                                                                    |                        |
| B              | P Nur   | ber                                                             |                                                                                                    |                        |
| S              | earch   | term 1                                                          |                                                                                                    |                        |
| s              | earch   | term 2                                                          |                                                                                                    |                        |
| N              | ame 1   | /last name                                                      |                                                                                                    |                        |
| N              | ane 2   | /First name                                                     |                                                                                                    |                        |
| -              | Ι.      |                                                                 |                                                                                                    |                        |
| -              | treet   |                                                                 |                                                                                                    |                        |
| P              | ostal ( | ode                                                             |                                                                                                    |                        |
| C              | ity     |                                                                 |                                                                                                    |                        |
| c              | ountry  | Кеу                                                             |                                                                                                    |                        |
| R              | egion   |                                                                 |                                                                                                    |                        |
| M              | aximu   | m No. of Hits 500                                               |                                                                                                    |                        |
| N N            |         |                                                                 |                                                                                                    |                        |
| S              | start   | Cancel                                                          |                                                                                                    |                        |
|                |         |                                                                 |                                                                                                    |                        |
|                |         |                                                                 |                                                                                                    |                        |
|                |         |                                                                 |                                                                                                    |                        |
|                |         |                                                                 |                                                                                                    |                        |
|                |         |                                                                 |                                                                                                    |                        |
|                |         |                                                                 |                                                                                                    |                        |
|                |         |                                                                 |                                                                                                    | A 100%                 |
| <b>8</b> 1 ct. | ant     | 🔗 🏙 🏟 🍘 👋 🛜 2 Microsoft 🖉 🖓 Microsoft                           | t                                                                                                    | ▼ 100% ▼ //            |
| a Sta          | art     | 🌾 🎆 🌆 🎉 🦈 🔤 🔜 2 Microsoft 👻 💽 3 Microso                         | t 🔻 🔰 untitied - Paint 🔰 🌽 2 Internet 📲 Calculator 🔢 💆 Document 1 🦉 Microsoft Pow 🛛 🔮 🍓 🔩 😒 🕼 🔍 🗞                                 | 📲 🏹 🛄 🧐 🌮 12:12 PM     |

All available U.S. ports available for this offshore destination will be displayed. Select the applicable hyperlink.

| Process Bids - WBSCM Portal - Windows Internet Explorer              |                                                |                                 |                      |                    |                     | _ 8 ×                    |
|----------------------------------------------------------------------|------------------------------------------------|---------------------------------|----------------------|--------------------|---------------------|--------------------------|
| File Edit View Favorites Tools Help                                  |                                                |                                 |                      |                    |                     |                          |
| COO - Chttps://wbscmint.wbscm.usda.gov/irj/servlet/prt/poi           | rtal/prteventname/Navigate/prtroot/pcd!3aporta | l_content!2fgov.usda.wbscm.wbsc | m!2fgov.usda.wbsci 💌 | 😵 Certificate Erro | 🖌 😽 🗙 🛛 Live Search |                          |
| 😪 🐼 🏈 Process Bids - WBSCM Portal                                    |                                                |                                 |                      |                    | 🟠 • 🔊 •             | 🖶 🔹 🎲 Page 🔹 🍈 Tools 🔹 🎽 |
|                                                                      |                                                |                                 |                      |                    |                     |                          |
| Find                                                                 |                                                |                                 |                      |                    |                     | Help                     |
| Select a Location                                                    |                                                |                                 |                      |                    |                     |                          |
| Note: Placeholder search with * is possible. Search ignores upper/id | owercase spelling.                             |                                 |                      |                    |                     |                          |
| BP Number                                                            | _                                              |                                 |                      |                    |                     |                          |
| Search term 1                                                        |                                                |                                 |                      |                    |                     |                          |
| Search term 2                                                        |                                                |                                 |                      |                    |                     |                          |
| Name 1/last name                                                     |                                                |                                 |                      |                    |                     |                          |
| Name 2/First name                                                    | —                                              |                                 |                      |                    |                     |                          |
| Street                                                               | =                                              |                                 |                      |                    |                     |                          |
|                                                                      |                                                |                                 |                      |                    |                     |                          |
| Postal Code                                                          | _                                              |                                 |                      |                    |                     |                          |
| City                                                                 |                                                |                                 |                      |                    |                     |                          |
| Country Key                                                          | _                                              |                                 |                      |                    |                     |                          |
| Region                                                               | _                                              |                                 |                      |                    |                     |                          |
| Maximum No. of Hits 500                                              | _                                              |                                 |                      |                    |                     |                          |
|                                                                      |                                                |                                 |                      |                    |                     |                          |
| Start Cancel                                                         |                                                |                                 |                      |                    |                     |                          |
|                                                                      |                                                |                                 |                      |                    |                     |                          |
| Full Name                                                            |                                                | Street                          | City                 | Ctv                | BP                  | Number                   |
| O-LA-Los Angeles, CA                                                 |                                                |                                 |                      | US                 | 0-LA                |                          |
| Cancel                                                               |                                                |                                 |                      |                    |                     |                          |
|                                                                      |                                                |                                 |                      |                    |                     |                          |
|                                                                      |                                                |                                 |                      |                    |                     |                          |
| l                                                                    |                                                |                                 |                      |                    | Local intra         | anet 🔍 100% 👻 /          |
| 🎒 Start 🛛 🏉 🎇 🏨 🕼 🧭 👋 🔄 2 Microsoft 🔹 🔀 3 Mic                        | rosoft 🔹 🦉 untitled - Paint 🛛 🌈 2 Intern       | et E 🗸 📓 Calculator 🛛 🖣         | 🕘 Document1 🛛 🜈      | Microsoft Pow      |                     | 🕽 🗞 🖏 式 🛄 🧐 🏷 12:13 PM   |

Verify that the applicable port location is displayed

| Process Bids - WBSCM Portal - Windows Internet Explorer                               |                                       |                               |                           |                  |                      |                                              | _ 8             |
|---------------------------------------------------------------------------------------|---------------------------------------|-------------------------------|---------------------------|------------------|----------------------|----------------------------------------------|-----------------|
| le Edit View Favorites Tools Help                                                     |                                       |                               |                           |                  |                      |                                              |                 |
| 💽 👻 🖉 https://wbscmint.wbscm.usda.gov/irj/servlet/prt/portal/prteventname             | e/Navigate/prtroot/pcd!3aportal_conte | nt!2fgov.usda.wbscm.wbscm!2fg | ov.usda.wbsci 🗾 😵 Certifi | icate Error      | ← × Live Search      | 1                                            | <b>P</b>        |
| 🚸 🌈 Process Bids - WBSCM Portal                                                       |                                       |                               |                           |                  | 🐴 • 🗟 •              | 🖶 👻 🔂 Page                                   | e 🕶 🎯 Tools 🕶   |
|                                                                                       |                                       |                               |                           |                  |                      |                                              | Hal             |
|                                                                                       |                                       |                               |                           |                  |                      |                                              | 1101            |
|                                                                                       |                                       |                               |                           |                  |                      |                                              |                 |
|                                                                                       |                                       |                               |                           |                  |                      |                                              |                 |
| Dom Commodity Inv: Name AG-DPPC-S-11-0644-P0002 Number 20000027                       | 79 External Version Number 3          |                               |                           |                  |                      |                                              |                 |
| General Data Item Data                                                                |                                       |                               |                           |                  |                      |                                              |                 |
| asic Data   Schedule Lines   Information from Purchaser   My Notes   Conditions   Par | rtner/Delivery Address                |                               |                           |                  | <u>&lt; Back</u> Con | tinue > <u>Back t</u>                        | o Item Overviev |
| em Detail 40: CHEESE BLEND AMER SKM LVS-12/2 LB                                       |                                       |                               |                           |                  |                      |                                              |                 |
| verview of Conditions                                                                 | l                                     | A second                      | Drive Heit                | 11-3             | Malid France         | Maria Ta                                     | Antinan         |
| Conait. Type                                                                          | Location                              | Amount                        | Price Unit                | Unit<br>US pound | 03/05/2012           | 12/31/9999                                   | Actions         |
| Difehore Bort Costs Object GUID/Inventory Location                                    |                                       |                               |                           | US pound         | 03/05/2012           | 12/31/0000                                   | in c            |
|                                                                                       | 0 D ( 200 / Highlide, 6/ (            | 0.00                          |                           | co pound         | 00/00/2012           | 1210 110000                                  | in in           |
|                                                                                       |                                       | 0.00                          |                           |                  |                      |                                              | ā n             |
|                                                                                       |                                       | 0.00                          |                           |                  |                      |                                              | ā n             |
|                                                                                       |                                       | 0.00                          |                           |                  |                      |                                              | ā 🗅             |
| -                                                                                     |                                       | 0.00                          |                           |                  |                      |                                              | ā D             |
| -                                                                                     |                                       | 0.00                          |                           |                  |                      |                                              | ā D             |
|                                                                                       |                                       | 0.00                          |                           |                  |                      |                                              | ā D             |
|                                                                                       |                                       | 0.00                          |                           |                  |                      |                                              | ā 🖬             |
| Add New Conditions Insert from Clipboard Delete Clipboard                             |                                       |                               |                           |                  |                      |                                              |                 |
| 1 Message                                                                             |                                       |                               |                           |                  |                      |                                              |                 |
| Area for Error Messages for the bid invitation/reverse auction                        |                                       |                               |                           |                  |                      |                                              |                 |
| Close                                                                                 |                                       |                               |                           |                  |                      |                                              |                 |
|                                                                                       |                                       |                               |                           |                  |                      |                                              |                 |
|                                                                                       |                                       |                               |                           |                  | S Local int          | ranet                                        | 100%            |
| Start 🛛 🖉 👹 🍈 🕝 👋 🔚 2 Microsoft 🕞 3 Microsoft 🔹 🕅                                     | untitled - Paint                      | - 🖾 Calculator 🛛 🕅 Doc        | cument 1 - G Microsoft    | Row              |                      | <br>T () () () () () () () () () () () () () | 0 2 12.12       |

| Enter the delivered price to this polocation.                                                                                                    | ort                                 | Then select Back to Item Overview    |                                 |                   |                      |               |  |
|----------------------------------------------------------------------------------------------------|-------------------------------------|--------------------------------------|---------------------------------|-------------------|----------------------|---------------|--|
|                                                                                                    |                                     |                                      |                                 | \                 |                      | _             |  |
| ocess Bids - WBSCM Portal - Windows Internet Explorer                                                                                                    |                                     |                                      |                                 |                   |                      |               |  |
| Edit View Pavorites Tools Help                                                                                                    |                                     |                                      |                                 |                   |                      |               |  |
|                                                                                                    | e/Navigate/pitroot/pcd!3aportal_cor | itent!2hgov.usda.wbscm.wbscm!2hgov.u | sda.wbsci 🔟 🚱 Certificate Error | Live Search       | 🖶 🗶 🗟 Page           | e z 🙆 Took    |  |
| Frocess bids - WDDLM Portal                                                                                                    |                                     |                                      |                                 |                   | and . Fill Ladi      |               |  |
| rocess Bid<br>Submit Hold Delete Check Refresh                                                                                                    |                                     |                                      |                                 |                   |                      | H             |  |
| Dom Commodity Inv: Name AG-DPPC-S-11-0644-P0002 Number 20000027                                                                                                    | 79 External Version Number          | 3                                    |                                 |                   |                      |               |  |
| General Data Item Data                                                                                                    |                                     |                                      |                                 |                   | Å                    |               |  |
| sic Data   Schedule Lines   Information from Purchaser   My Notes   Conditions   Pa                                                                                                    | rtner/Delivery Address              |                                      |                                 | <u>∢Back</u> Cont | tinue» <u>Back t</u> | to Item Overv |  |
| m Detail 40: CHEESE BLEND AMER SKM LVS-12/2 LB                                                                                                    |                                     |                                      |                                 |                   |                      |               |  |
| Conditions                                                                                                    | Location                            | Amount                               | Price Llait Llait               | Valid From        | Valid To             | Actions       |  |
| ice(Contract/Bid)                                                                                                    | Location                            | 0.2553 USDN -                        | Per 1 US pound                  | 03/05/2012        | 12/31/9999           | al 🛈 🛙        |  |
| fshore Port Costs Object GUID/Inventory Location                                                                                                    | O-LA-Los Angeles, CA                | 0.2084 USDN V                        | Per 1 US pound                  | 03/05/2012        | 12/31/9999           | Ū ()          |  |
|                                                                                                    |                                     | 0.00                                 |                                 |                   |                      | Ō <b>C</b>    |  |
|                                                                                                    |                                     | 0.00                                 |                                 |                   |                      | Ö 🚺           |  |
|                                                                                                    |                                     | 0.00                                 |                                 |                   |                      | Ō (           |  |
|                                                                                                    |                                     | 0.00                                 |                                 |                   |                      | Ō <b>L</b>    |  |
|                                                                                                    |                                     | 0.00                                 |                                 |                   |                      | Ō (           |  |
|                                                                                                    |                                     | 0.00                                 |                                 |                   |                      | Ō (           |  |
|                                                                                                    |                                     | 0.00                                 |                                 |                   |                      | <u>i</u>      |  |
|                                                                                                    |                                     | 0.00                                 |                                 |                   |                      | i c           |  |
| New Conditions Insert from Clipboard Delete Clipboard   Iessage Offer/Bid AG-DPPC-S-11-0644-P0002 held   Isse Image: State State |                                     |                                      |                                 |                   |                      |               |  |
|                                                                                                    |                                     |                                      |                                 | No Local inte     | anet                 | 1000          |  |
|                                                                                                    | untitled Daint A Database at        | - 🖾 Calculator 🔊 Docume              | ph1 - G Microsoft Row           |                   | anot<br>A 🗠 🖘 🖦 🛤    | 100 /2        |  |

Price for this item is displayed as "See Conditions". Clicking on this link will open the conditions page (or you could select the handshake).

| Process      | Bids - WBSCM Portal - Windows Internet Explorer             |                             |                                  |                                  |                           |                     |                                         |                       | _ 8         |
|--------------|-------------------------------------------------------------|-----------------------------|----------------------------------|----------------------------------|---------------------------|---------------------|-----------------------------------------|-----------------------|-------------|
| e Edit       | View Favorites Tools Help                                   |                             |                                  |                                  |                           |                     |                                         |                       |             |
| • (E)        | https://wbscmint.wbscm.usda.gov/irj/servlet/prt/pd          | ortal/prteventname/Naviga   | te/prtroot/pcd!3aportal_content! | 2fgov usda.wbscm.wbscm!2fgov.uso | la.wbsci 🛨 😵 Cerl         | tificate Error      | 😽 🗙 Live Sea                            | rch                   |             |
| 4            | Process Bids - WBSCM Portal                                 |                             |                                  |                                  |                           |                     | 🗿 • 🔊                                   | 🗸 🖶 👻 🔂 Page          | 🔹 🎯 Tools 🕤 |
| Submit       | SS Bid<br>Hold Delete Check Refresh                         |                             |                                  |                                  |                           |                     |                                         |                       | He          |
| Dom (        | Commodity Inv: Name AG-DPPC-S-11-0644-P0002 Nu              | mber 2000002779 Ex          | ternal Version Number 3          |                                  |                           |                     |                                         |                       |             |
| Gen          | eral Data ttem Data                                         |                             |                                  | ,                                |                           |                     |                                         |                       |             |
| Displa       | ay Documents                                                | iong, or items whit require |                                  |                                  |                           | <                   |                                         |                       |             |
| tem Ove      | rview                                                       |                             |                                  |                                  |                           |                     |                                         |                       |             |
| tem          | em<br>Description                                           | Item Category               | Product Category                 | Submitted                        | Attachments<br>(buver/me) | Notas<br>(buver/me) | Price                                   | Required              | Action      |
| <u>10</u> CH | EESE, PROCESSED                                             |                             |                                  | addinky                          |                           | 0 / 0               |                                         |                       | ۹,          |
| 20 (         | CHEESE BLEND AMER SKM LVS-12/2 LB                           |                             |                                  |                                  | <u>o</u> / <u>o</u>       | 0/0                 |                                         |                       | ۹,          |
| <u>30</u>    | OFFSHORE: AGAT GU                                           |                             |                                  |                                  | <u>0</u> / <u>0</u>       | <u>0</u> / <u>0</u> | И                                       |                       | ۹,          |
| <u>40</u>    | CHEESE BLEND AMER SKM LVS-12/2 LB                           | Material                    | CHEESE, PROCESSED                | 158,400.000 US pounds            | <u>o</u> / <u>o</u>       | <u>0</u> / <u>0</u> | See Conditions                          | On 12/15/2011         | چ چ         |
|              |                                                             |                             |                                  |                                  |                           |                     | Legend : 🔍 D                            | isplay item details 🕷 | Change pric |
| Close        | ge<br>A bid was already created for the bid invitation/reve | erse auction                |                                  |                                  |                           |                     |                                         |                       |             |
|              |                                                             |                             |                                  |                                  |                           |                     | 📃 🔍 Local i                             | ntranet               | 100%        |
|              |                                                             |                             |                                  |                                  | · · - ·                   |                     | , , , , , , , , , , , , , , , , , , , , |                       |             |

| Make changes, or select Back to Overview to return.                              | ltem                                     |                                 |                                    |                                      |                   |
|----------------------------------------------------------------------------------|------------------------------------------|---------------------------------|------------------------------------|--------------------------------------|-------------------|
|                                                                                  |                                          |                                 |                                    |                                      |                   |
| C Process Bids - WBSCM Portal - Windows Internet Explorer                        |                                          |                                 |                                    |                                      | _ B ×             |
| File Edit View Favorites Tools Help                                              |                                          |                                 |                                    |                                      |                   |
| 📀 😔 👻 👔 https://wbscmint.wbscm.usda.gov/irj/servlet/prt/portal/prteventn         | ame/Navigate/prtroot/pcd!3aportal_conter | t!2fgov.usda.wbscm.wbscm!2fgov. | usda.wbsci 🛨 😵 Certificate Error 🛛 | ★ Live Search                        | <b>₽</b> •        |
| 😪 🎄 🏉 Process Bids - WBSCM Portal                                                |                                          |                                 |                                    | 🟠 🔹 🔝 👒 🖶 🔹 🔂 Pa                     | ige 🕶 🎯 Tools 🖛 » |
| Present Bid                                                                      |                                          |                                 |                                    |                                      | 11-11             |
|                                                                                  |                                          |                                 |                                    |                                      | Help              |
|                                                                                  |                                          |                                 |                                    |                                      |                   |
|                                                                                  |                                          |                                 |                                    |                                      |                   |
| Dom Commodity Inv: Name AG-DPPC-S-11-0644-P0002 Number 200000                    | 22779 External Version Number 3          |                                 |                                    |                                      |                   |
| General Data Item Data                                                           |                                          |                                 |                                    | $\searrow$                           |                   |
| Basic Data   Schedule Lines   Information from Purchaser   My Notes   Conditions | Partner/Delivery Address                 |                                 |                                    | <u>A Back</u> Continue > <u>Back</u> | to Item Overview  |
| Item Detail 40: CHEESE BLEND AMER SKM LVS-12/2 LB                                |                                          |                                 |                                    |                                      |                   |
| Overview of Conditions                                                           |                                          |                                 |                                    |                                      |                   |
| Condit. Type                                                                     | Location                                 | Amount                          | Price Unit Unit                    | Valid From Valid To                  | Actions           |
| Price(Contract/Bid)                                                              |                                          | 0.2553 USDN V                   | Per 1 US pound                     | 03/05/2012 12/31/9999                |                   |
| Offshore Port Costs Object GUID/Inventory Location                               | O-LA-Los Angeles, CA                     | 0.2084 USDN 💌                   | Per 1 US pound                     | 03/05/2012 12/31/9999                |                   |
|                                                                                  |                                          | 0.00                            |                                    |                                      |                   |
|                                                                                  |                                          | 0.00                            |                                    |                                      | 0                 |
|                                                                                  |                                          | 0.00                            |                                    |                                      | Ū <b>L</b>        |
|                                                                                  |                                          | 0.00                            |                                    |                                      | Ō <b>L</b>        |
|                                                                                  |                                          | 0.00                            |                                    |                                      | <u>í</u>          |
|                                                                                  |                                          | 0.00                            |                                    |                                      | Ō <b>L</b>        |
|                                                                                  |                                          | 0.00                            |                                    |                                      | Ū 🗈               |
|                                                                                  |                                          | 0.00                            |                                    |                                      | Ō 🗈               |
| Add New Conditions Insert from Clipboard Delete Clipboard                        |                                          |                                 |                                    |                                      |                   |
| 1 Message                                                                        |                                          |                                 |                                    |                                      |                   |
| Offer/Bid AG-DPPC-S-11-0644-P0002 held                                           |                                          |                                 |                                    |                                      |                   |
| Close                                                                            |                                          |                                 |                                    |                                      |                   |
|                                                                                  |                                          |                                 |                                    |                                      |                   |
| I                                                                                |                                          |                                 |                                    | Second Second Second                 | 🔍 100% 👻 /        |
| 🏄 Start 🛛 🏉 🎇 🏦 🕼 🧭 👋 🛃 2 Microsoft 🔹 💽 3 Microsoft 🔹                            | 🦉 untitled - Paint 🛛 🌈 2 Internet 🤊      | Calculator 🛛 🔛 Docum            | ent1 🛛 🕞 Microsoft Pow             | 0 🗬 🗟 💿 🕢 🔍 🗞 🛒 📢                    | 💆 🧐 🏂 12:37 PM    |

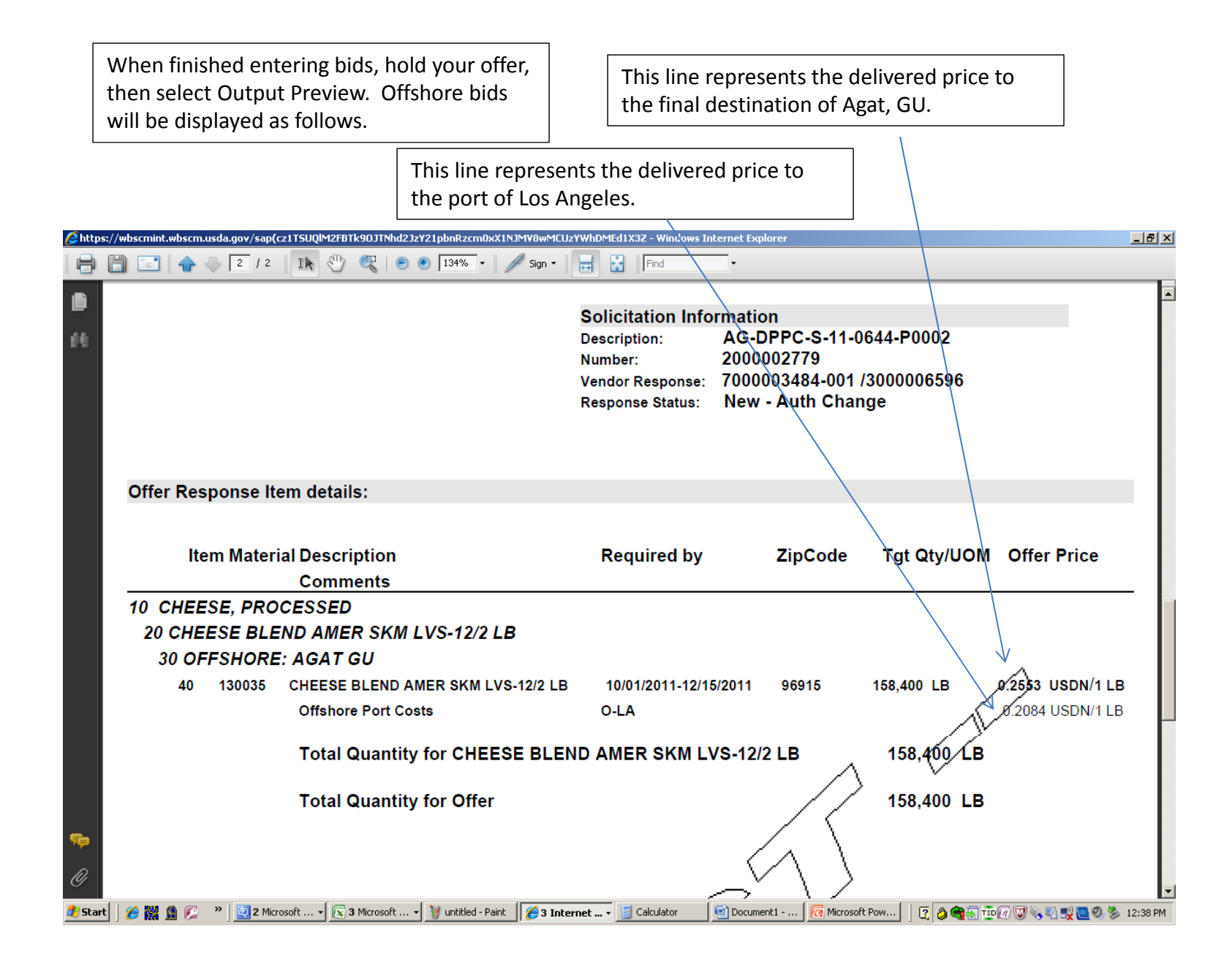